**User Reference** 

# Scheduling 2.0 v10x

By CMiC

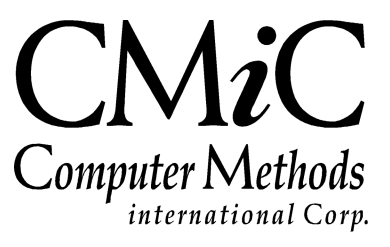

## **Proprietary Notice**

The contents of the CMiC software product, including both this manual and the program components, are proprietary to Computer Methods International Corp. (CMiC), are copyright protected and are considered Confidential Information by CMiC. All rights are reserved by CMiC. A copy of the manual and the program has been provided to the original licensee under license with CMiC strictly for their own use under the terms of the license. All copies of this manual whether in print or electronic format must contain a copy of this Proprietary Notice. Any selling, licensing or other distribution of the contents of either this manual or the program components, whether for profit or not, is unlawful and may subject the violator and the original licensee to termination of license, criminal charges, civil action, or any combination of these.

Copyright © 2018

**Computer Methods International Corp.** 4850 Keele Street Toronto, Ontario M3J 3K1 Canada

## **Risk of Use Notice**

The CMiC software product, including both this manual and the program components, is licensed on an "AS IS" basis. The entire risk as to the results of its use is with the licensee. Except in those jurisdictions which impose certain warranties by statute which may not be waived by one or more of the parties, and only to that extent, Computer Methods International Corp. (CMiC) makes no warranties whatsoever, either expressed or implied, with respect to the quality, performance, merchantability or fitness for any particular purpose of any or all components of this software product, except as provided in the licensee's license agreement. The licensee (and not CMiC or its agents) will be solely responsible for the costs of all service, or of any defect in this software product and any incidental or consequential damages caused or alleged to be caused either directly or indirectly by the software product to the licensee or any other person, including, but not limited to, any interruption of service, or loss of business or anticipatory profits, even if CMiC has been advised of the possibility of such damages.

"Computer Methods International Corp" and "CMiC" are registered trademarks of Computer Methods International Corp. Oracle, Oracle9<sup>iTM</sup>, Oracle Application Server11g<sup>TM</sup>, Oracle Database 11g<sup>TM</sup>, Oracle® Discoverer<sup>TM</sup> are trademarks or registered trademarks of Oracle Corporation.

User Reference Guide - Version: CMiC Open Enterprise v10x

Printed: January 19, 2018

# Contents

| SCHEDULING 2.0                              | 1  |
|---------------------------------------------|----|
| OVERVIEW OF SCHEDULING 2.0                  | 1  |
| Using Scheduling 2.0                        | 1  |
| MENU OPTIONS                                | 3  |
| Saving a Schedule                           | 3  |
| Approving a Schedule                        | 3  |
| Refreshing the Schedule                     | 3  |
| Printing the Schedule                       | 4  |
| Importing a Schedule                        | 5  |
| Exporting a Schedule                        | 8  |
| View Tools                                  | 8  |
| View Resolution                             | 8  |
| Show Baseline                               | 8  |
| Show Float                                  | 9  |
| Editing Project Calendar                    | 9  |
| Settings                                    |    |
| Searching For Activities                    |    |
| Activities                                  |    |
| Schedule                                    |    |
| Calculations for Free Float and Total Float | 14 |
| INTEGRATION WITH PROJECT MANAGEMENT         |    |
| Security                                    |    |
| INDEX                                       | 17 |

# Scheduling 2.0

## **Overview of Scheduling 2.0**

Scheduling 2.0 is designed to assist project managers in developing schedules, assigning resources to activities, and tracking progress.

#### Integration

• **Project Management** – Scheduling integrates with Project Management via the Bid Items Entry and Submittals through a schedule activity which provides the Start and End Dates for which the Time Phased Budget can be generated or the Submittal Process can be tracked.

## **Using Scheduling 2.0**

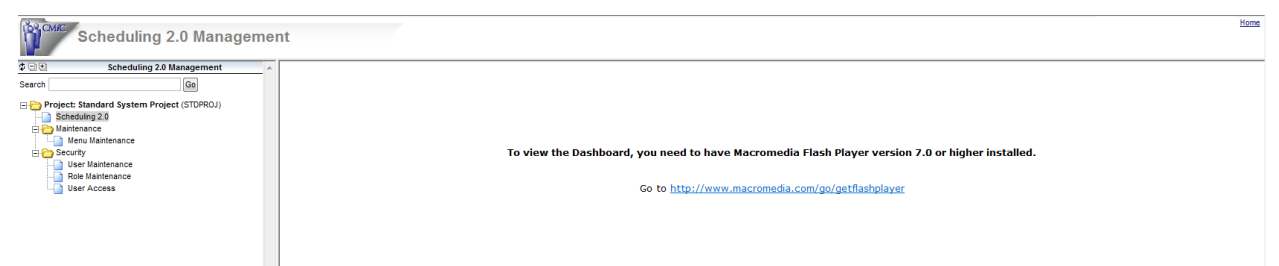

The Scheduling 2.0 tree-view consists of the Scheduling program, and nodes for Menu Maintenance and Security.

To launch the Scheduler, click on the program link. The Schedule is launched in a separate window:

|                                 |                      |                   |                              |                  |        | Schedule for Sc              | heduling 2.0 - PRIM | IAVERA Proje | ect                            |                     |                                |                                  |                               |            |
|---------------------------------|----------------------|-------------------|------------------------------|------------------|--------|------------------------------|---------------------|--------------|--------------------------------|---------------------|--------------------------------|----------------------------------|-------------------------------|------------|
|                                 | Project Schedu       | ling 2.0 - PRIMA  |                              | Version 00       |        | Start Date                   | e 10/04/2013        | Ġ            |                                | End Date 11/02/2017 | 8 <b>6</b> 0                   |                                  | Show Schedule                 |            |
| File • Import • Export • View t | ools - 🖌 da' View re | solution - Show b | aseline   Show Floa          | Show Rel. Object | ts     |                              |                     |              |                                |                     |                                | 🛅 Project Calendar 🛛 Se          | ttings - Search for activitie | 2S         |
| Activities                      |                      | *                 | Schedule                     |                  |        |                              |                     |              |                                |                     |                                |                                  |                               | >>         |
| Activity Name                   | Start                | Finish            | Mon 03 Feb 2014<br>4 T W T F | Mon 10 Feb       | 2014 M | Ion 17 Feb 2014<br>T W T F S | Mon 24 Feb 20       | )14<br>F S S | Mon 03 Mar 2014<br>M T W T F S | Mon 10 Mar 2014     | Mon 17 Mar 2014<br>S M T W T F | Mon 24 Mar 2014<br>S S M T W T F | Mon 31 Mar 2014               | М<br>5 5 М |
| 4 🔄 Project Milestones          | 10-09-2014           | 04-06-2015        |                              |                  |        |                              |                     |              |                                |                     |                                |                                  |                               |            |
| Final Design of Equipment C     | 10-09-2014           | 10-09-2014        |                              |                  |        |                              |                     |              |                                |                     |                                |                                  |                               |            |
| Installation complete of the    | 04-06-2015           | 04-06-2015        |                              |                  |        |                              |                     |              |                                |                     |                                |                                  |                               |            |
| 4 🔄 Project Management          | 10-04-2013           | 11-04-2015        |                              |                  | _      | _                            |                     | _            |                                |                     |                                |                                  |                               | _          |
| MILESTONES-1                    |                      |                   |                              |                  |        |                              |                     |              |                                |                     |                                |                                  |                               |            |
| 4 😁 Milestones                  | 10-04-2013           | 10-07-2015        |                              |                  |        | _                            |                     | _            | _                              |                     |                                |                                  |                               | _          |
| 🔁 Submit Proposal               | 10-04-2013           | 10-04-2013        |                              |                  |        | _                            |                     |              |                                |                     |                                |                                  |                               |            |
| E Kick-Off Meeting              | 03-24-2014           | 03-24-2014        |                              |                  |        |                              |                     |              |                                |                     |                                | <b>*</b>                         |                               |            |
| Mobilization                    | 03-17-2014           | 03-17-2014        |                              |                  |        |                              |                     |              |                                |                     | P                              |                                  |                               |            |
| award Of Contract               | 03-10-2014           | 03-10-2014        |                              |                  |        |                              |                     |              |                                | <b></b>             |                                |                                  |                               |            |
| E Modification Planning (Pr.    | 04-15-2014           | 04-15-2014        |                              |                  |        |                              |                     |              |                                |                     |                                |                                  |                               |            |
| Installation Planning Com       | 01-08-2015           | 01-08-2015        |                              |                  |        |                              |                     |              |                                |                     |                                |                                  |                               |            |
| 🔁 Design Closeout               | 10-07-2015           | 10-07-2015        |                              |                  |        |                              |                     |              |                                |                     |                                |                                  |                               |            |
| 🔚 Detailed Designs Complet      | 10-09-2014           | 10-09-2014        | 1                            |                  |        |                              |                     |              |                                |                     |                                |                                  |                               |            |
| Issue P.O. to Tooling Ven       | 04-29-2014           | 04-29-2014        |                              |                  |        |                              |                     |              |                                |                     |                                |                                  |                               |            |
| Work Assessing Complete         | 02-02-2015           | 02-02-2015        |                              |                  |        |                              |                     |              |                                |                     |                                |                                  |                               |            |
| E Review and Accept PO (B       | 03-14-2014           | 03-14-2014        |                              |                  |        |                              |                     |              |                                | ▲—                  | 1                              |                                  | _                             | _          |
| ES MSA Project Managem          | 03-17-2014           | 03-17-2014        |                              |                  |        |                              |                     |              |                                |                     | •                              |                                  |                               | _          |
| Project Phase Initiation C      | 04-11-2014           | 04-11-2014        |                              |                  |        |                              |                     |              |                                |                     |                                |                                  |                               |            |
| E Project Quality Plan          | 04-11-2014           | 04-11-2014        |                              |                  |        |                              |                     |              |                                |                     |                                |                                  |                               |            |
| 📰 Design Plan                   | 04-11-2014           | 04-11-2014        |                              |                  |        |                              |                     |              |                                |                     |                                |                                  |                               |            |
| Project Execution Plan-B.       | 04-11-2014           | 04-11-2014        |                              |                  |        |                              |                     |              |                                |                     |                                |                                  |                               |            |
| E Project Communication I       | 04-11-2014           | 04-11-2014        |                              |                  |        |                              |                     |              |                                |                     |                                |                                  |                               |            |
| E Project Procurement Plan      | 04-11-2014           | 04-11-2014        |                              |                  |        |                              |                     |              |                                |                     |                                |                                  |                               |            |
| Project Materials Manage.       | 04-11-2014           | 04-11-2014        |                              |                  |        |                              |                     |              |                                |                     |                                |                                  |                               |            |
| 🔁 Site Specific Safety Plan     | 04-11-2014           | 04-11-2014        |                              |                  |        |                              |                     |              |                                |                     |                                |                                  |                               |            |
| E Subcontractor Manageme        | 04-11-2014           | 04-11-2014        |                              |                  |        |                              |                     |              |                                |                     |                                |                                  |                               |            |
| Construction Plan-BM- 75        | 04-11-2014           | 04-11-2014        |                              |                  |        |                              |                     |              |                                |                     |                                |                                  |                               |            |
| Proiect Management Establis     | 03-10-2014           | 11-04-2015        | <                            |                  | 2      |                              |                     |              |                                |                     |                                |                                  |                               | >          |

The schedule is loaded in View mode unless the user has the security privilege to Edit. The security privilege 'Scheduling 2.0 – Edit Mode' is available for this purpose:

| nagement    |                                                                                                    |                                                                                                    |                                                                                                    |                                             |
|-------------|----------------------------------------------------------------------------------------------------|----------------------------------------------------------------------------------------------------|----------------------------------------------------------------------------------------------------|---------------------------------------------|
| Addi        | Remove privileges from the SM_MNGR F                                                                                                    | Role                                                                                                    |                                                                                                    |                                             |
|             |                                                                                                    |                                                                                                    | Select All Unselect All Upd                                                                                                    | late Back                                   |
|             | Privilege                                                                                                    | Granted                                                                                                    |                                                                                                    |                                             |
| Action Iter | ms - Create Public Items                                                                                                    | V                                                                                                    |                                                                                                    |                                             |
| Action Iter | ms - Delete Others                                                                                                    | V                                                                                                    |                                                                                                    |                                             |
| Action Iter | ms - Edit Others                                                                                                    | V                                                                                                    |                                                                                                    |                                             |
| Action Iter | ms - View Others                                                                                                    | V                                                                                                    |                                                                                                    |                                             |
| Logs - Set  | t Defaults For Query Configurations                                                                                                    | 7                                                                                                    |                                                                                                    |                                             |
| Logs - Set  | t Defaults For Query Filters                                                                                                    | 3                                                                                                    |                                                                                                    |                                             |
| Menu Mai    | intenance - Set System Default                                                                                                    | <b>V</b>                                                                                                    |                                                                                                    |                                             |
| Schedulin   | ng 2.0 - Edit Mode                                                                                                    |                                                                                                    |                                                                                                    |                                             |
| User Defin  | ned Fields LOV list - Add/Edit/Delete items                                                                                                    | V                                                                                                    |                                                                                                    |                                             |
|             |                                                                                                    |                                                                                                    |                                                                                                    |                                             |
|             | Addon III<br>Action III<br>Action III<br>A | AddRemove privileges from the SM_IMNGR F<br>Privilege<br>Action Items - Coalde Public Items<br>Action Items - Delete Oftens<br>Action Items - Edd Oftens<br>Action Items - Edd Oftens<br>Action Items - View Oftens<br>Logs - Sol Defends For Overy Configurations<br>Logs - Sol Defends For Overy Configurations<br>Defends For Overy Configurations<br>Logs - Sol Defends For Overy Configurations<br>Defends For Overy Configurations<br>Logs - Sol Defends For Overy Configurations<br>Logs - Sol Defends For Overy Configurations<br>Logs - Sol Defends For Overy Configurations<br>Logs - Sol Defends For Overy Configurations<br>Logs - Sol Defends For Overy Configurations<br>Logs - Sol Defends For Overy Configurations<br>Logs - Sol Defends For Overy Configurations<br>Logs - Sol Defends For Overy Configurations<br>Logs - Sol Defends For Overy Configurations<br>Logs - Sol Defends For Overy Configurations<br>Logs - Sol Defends For | AddiRemove privileges from the SM_IMKGR Role           Philosge         Granted           Action Items - Coate Public Items         V           Action Items - Delete Others         V           Action Items - Sect Overs         V           Action Items - Sect Overs         V           Action Items - Sect Overs         V           Action Items - Sect Overs         V           Action Items - Sect Overs         V           Logs - Set Defaults For Overy Filters         V           Meximicinance - Set System Default         V           Scheduling 2.0 - Edit Mode         V           User Defined Fields LOV Intil - AddEds/Delete Items         V | Add Remove privileges from the SM_MNGR Role |

The Schedule screen is separated into the header section which displays the current Project Name, Version, Start Date and End Date. The Start Date and End Date formats are based on the User Preferences in CMiC Enterprise. The [Show Schedule] button is also located here.

#### **Show Schedule**

[Show Schedule] is a Refresh of sorts. You can refresh the schedule using this, or you can select Start and End Dates to view in the schedule then press [Show Schedule]. It will show the schedule starting from 2 weeks before the Start Date entered and 4 weeks ahead of the End Date entered.

The menu area is in the header section as well, with each menu having a drop-down arrow to sub-menu items. In the lower pane, is the **Activities** section to the left and the Schedule section to the right.

## **Menu Options**

Standard menu items of saving, printing, importing and exporting are included.

|      |           |            |              |                     |                   |                    |                   | Schedule for Sched | luling 2.0 | - PRIMAVERA P   | roject |                 |     |                 |     |        |         |         |           |           |           |                 |        |   |
|------|-----------|------------|--------------|---------------------|-------------------|--------------------|-------------------|--------------------|------------|-----------------|--------|-----------------|-----|-----------------|-----|--------|---------|---------|-----------|-----------|-----------|-----------------|--------|---|
|      |           |            |              | Project Schedul     | ing 2.0 - PRIMA   |                    | Version 001       | Start Date 10      | 0/04/201   | 3 🖏             |        |                 | End | Date 11/02/2017 | 6   |        |         |         |           |           | Shov      | / Schedule      |        | j |
| File | · • Impo  | rt • Expo  | rt • View b  | ols •   6a' View re | solution + Show I | aseline Show Float | Show Rel. Objects |                    |            |                 |        |                 |     |                 |     |        |         | 📅 Proje | ct Calend | ar Set    | tings 🕶 🚦 | earch for activ | /ities |   |
|      | Save      |            |              |                     |                   |                    |                   | <br>Schedule       |            |                 |        |                 |     |                 |     |        |         |         |           |           |           |                 | >      | į |
| ø    | Approve   |            |              | (hu)                | Finish            | 0                  | Add ashing        | Mon 16 Sep 2013    | M          | lon 23 Sep 2013 |        | Mon 30 Sep 2013 |     | Mon 07 Oct 2013 |     | Mon 14 | Oct 201 | 3       | Mon 22    | L Oct 201 | 3         | Mon 28 Oct      | 2013   |   |
| Ф    | Refresh   |            |              | Start               | rinisn            | Resources          | AUU COIUMIT       | M T W T F          | S S N      | T W T F         | s s    | M T W T F       | s s | N T W T F       | s s | мт     | wτ      | F S S   | N T       | wт        | F S S     | м т w           | TFS    | s |
|      | Reports   |            |              | 10-09-2014          | 04-06-2015        | Multiple           |                   |                    |            |                 |        |                 |     |                 |     |        |         |         |           |           |           |                 |        | ~ |
|      | Print     | ×          | Equipment C  | 10-09-2014          | 10-09-2014        |                    |                   |                    |            |                 |        |                 |     |                 |     |        |         |         |           |           |           |                 |        |   |
|      | 🚬 Insta   | lation com | plete of the | 04-06-2015          | 04-06-2015        |                    |                   |                    |            |                 |        |                 |     |                 |     |        |         |         |           |           |           |                 |        |   |
| 46   | Project I | fanagemer  | ıt           | 10-04-2013          | 11-04-2015        |                    |                   |                    |            |                 |        | ,               | _   |                 |     |        |         | -       | _         |           | -         | -               | _      |   |

## Saving a Schedule

All changes should be saved before Refreshing the schedule. Refreshing before saving will cause changes made since the last save to be lost. This includes any columns added or removed from the Activities section.

Save should be used to save all changes made including any made in the Project Calendar window,

| accessed with the button | 📅 Project Calendar |  |
|--------------------------|--------------------|--|
| accessed with the button | •                  |  |

## **Approving a Schedule**

This action will save the current schedule as a baseline version and create a new schedule with version number next in sequence. A confirmation message will display.

| Approve | Schedule  |                |               | ×                   |
|---------|-----------|----------------|---------------|---------------------|
| ?       | Would you | like to create | a new Baselin | e Schedule Version? |
|         |           | <u>Yes</u>     | No            | j j                 |

It essentially locks in any changes that were made to the schedule prior to approval. Comparisons can then be made between the current schedule and the baseline schedule.

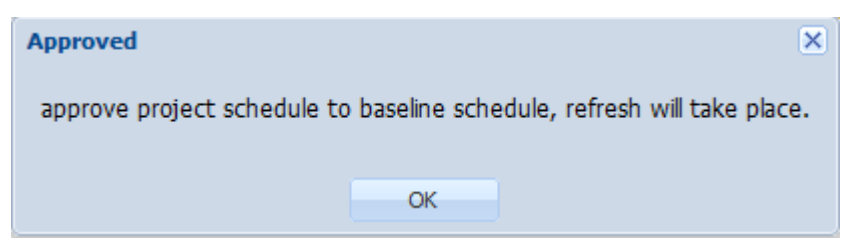

## **Refreshing the Schedule**

This action commits any changes to the schedule and shows the effect of those changes on the schedule.

## **Printing the Schedule**

|        |                  |            |            |            |               |          |           |         |      |         |         |      |   |        |         |                       |          |            |        |       |               |       |       |           |        |   |           |        |     |          |          |        |        |              |          | _   |
|--------|------------------|------------|------------|------------|---------------|----------|-----------|---------|------|---------|---------|------|---|--------|---------|-----------------------|----------|------------|--------|-------|---------------|-------|-------|-----------|--------|---|-----------|--------|-----|----------|----------|--------|--------|--------------|----------|-----|
|        |                  |            |            |            |               |          |           |         |      |         |         |      |   | Sche   | dule fo | Schedu                | uling 2. | 0 - PRIM   | IAVERA | Proje | ct            |       |       |           |        |   |           |        |     |          |          |        |        |              |          |     |
|        |                  |            | Project    | Scheduling | g 2.0 - PRIMA |          |           |         |      | Versi   | on 001  | ~    |   |        | Start I | Date 10               | /04/20   | 13         | ò      |       |               |       | End D | ate 11/0  | 2/2017 | Ċ | 6         |        |     |          |          |        | Sho    | w Schedule   |          |     |
| File • | Import - Export  | t • View f | cools • 60 | View reso  | slution - Sh  | ow basel | line   S  |         | : Sh | ow Rel. | Objects | - 1  |   |        |         |                       |          |            |        |       |               |       |       |           |        |   |           |        | P 🗄 | roject C | alendar  | Settin | gs • ( | Search for a | tivities |     |
| 🖬 Sa   | ive              |            |            |            |               | « 5      | Schedul   | e       |      |         |         |      |   |        |         |                       |          |            |        |       |               |       |       |           |        |   |           |        |     |          |          |        |        |              |          | »   |
| 🧭 Ap   | oprove           |            | (h- 4      |            | mark.         | м        | ton 16 Se | ep 2013 |      | Mon     | 23 Sep  | 2013 |   | Mon 30 | Sep 201 | 3                     | Mo       | n 07 Oct 2 | 2013   |       | Mon 14 Oct 20 | 13    | Mon   | 21 Oct 20 | 013    |   | Mon 28 Oc | t 2013 |     | Mon      | 04 Nov 2 | 013    |        | Mon 11 Nov 2 | 013      |     |
| \$ Re  | efresh           |            | Start      |            | rinisn        | N        | T W       | I T F   | s s  | N 1     | w       | TFS  | s | и т і  | νт      | FS                    | s M      | т w        | T F :  | 5 S   | м т w т       | F S S | 5 М   | т w т     | F S    | s | м т w     | T F    | s s | M 1      | w т      | F S    | s      | м т w т      | F S      | s r |
| Re     | eports           |            | 10-09-20   | 14         | 04-06-2015    |          |           |         |      |         |         |      |   |        |         |                       |          |            |        |       |               |       |       |           |        |   |           |        |     |          |          |        |        |              |          |     |
| Pr     | int 🕨            | Standar    | d          | 14         | 10-09-2014    |          |           |         |      |         |         |      |   |        |         |                       |          |            |        |       |               |       |       |           |        |   |           |        |     |          |          |        |        |              |          |     |
| 2      | Installation con | PDF        |            | 15         | 04-06-2015    |          |           |         |      |         |         |      |   |        |         |                       |          |            |        |       |               |       |       |           |        |   |           |        |     |          |          |        |        |              |          |     |
| 🖌 🚞 Pr | oject Management |            | 10-3-20    | 13         | 11-04-2015    |          |           |         |      |         |         |      |   |        |         |                       |          |            | -      | _     |               | _     | -     |           | -      | - |           | _      | -   | -        |          | -      | _      |              | _        | •   |
| 2      | MILESTONES-1     |            |            |            |               |          |           |         |      |         |         |      |   |        |         |                       |          |            |        |       |               |       |       |           |        |   |           |        |     |          |          |        |        |              |          |     |
| 4 🛅    | Milestones       |            | 10-04-20   | 13         | 10-07-2015    |          |           |         |      |         |         |      |   |        |         |                       |          |            | -      | _     |               | -     | _     |           | -      | - |           | _      | -   | -        |          | -      | -      |              | _        | -   |
|        | 🔚 Submit Propos  | al         | 10-04-20   | )13        | 10-04-2013    |          |           |         |      |         |         |      |   |        |         | <ul> <li>a</li> </ul> |          |            | -      |       |               |       |       |           |        |   |           |        |     | -        |          |        | _      |              | -        | =   |

Click the Print > PDF menu item. A PDF document will be generated after selecting the desired settings and then clicking [**Export**].

| Export Settings  |            |            | ×      |
|------------------|------------|------------|--------|
| Export range:    | Complete   | e schedule | ~      |
| Export mode:     | Multiple p | pages      | ~      |
| Paper format:    | A1         |            | ~      |
| Orientation:     | Landscap   | e          | ▼      |
| Add page number: | <b>V</b>   |            |        |
|                  |            | Export     | Cancel |

At the end of the creation of the PDF, the user is prompted to open or save the file:

| Do you want to open or save 3482172_pages-6_Schedule.pdf (572 KB) from test4v10.cmic.ca? | Open | Save | • | Cancel | × |  |
|------------------------------------------------------------------------------------------|------|------|---|--------|---|--|
|                                                                                          |      |      |   |        |   |  |

#### Sample of output:

| 1 3482172_pa        | ges-6_Schedule.pdf             | - Adobe I  | Reader      |                          |           |                 |                 |                |                |                |                   |                      |                 |                 |                  |                |          |                         |     |     |                                  | 23     |
|---------------------|--------------------------------|------------|-------------|--------------------------|-----------|-----------------|-----------------|----------------|----------------|----------------|-------------------|----------------------|-----------------|-----------------|------------------|----------------|----------|-------------------------|-----|-----|----------------------------------|--------|
| <u>File Edit Vi</u> | ew <u>W</u> indow <u>H</u> elp |            |             |                          |           |                 |                 |                |                |                |                   |                      |                 |                 |                  |                |          |                         |     |     |                                  | ×      |
| 4                   | 284                            |            |             | L / 6   🗩                | •         | 35.8% ×         | 8               | 🦻 🍕            | 2              |                |                   |                      |                 |                 |                  |                |          |                         |     |     | Tools Sign Com                   | ment   |
| -                   |                                |            |             |                          |           |                 |                 |                |                | 1/6            |                   |                      |                 |                 |                  |                |          |                         |     | ^   | 2                                | ign In |
|                     | Atteles                        |            |             |                          |           | Schodelo        |                 |                |                |                |                   |                      |                 |                 | (b)              |                |          |                         |     |     | Export PDF Files                 |        |
| n                   | Activity Name                  | Start      | Roan        | Amourom                  | Add colum | Han 22 Apr 2013 | Man 29 Apr 2813 | Man 66 May 205 | Hon 13 May 201 | S Man 20 May 2 | 2013 Mar 27 Hay 2 | 2013 Mark03 Jun 2013 | Nex 50 Jun 2013 | Nor 17 Jun 2012 | Plan 24 Jun 2013 | Max 05 34 2013 | Non CO 1 | ы 2013 Ман<br>т и в в м | 153 | E   |                                  |        |
| <i>©</i>            | a 😂 Residental_Construction    | 0549-2013  | 12-06-2013  |                          |           |                 |                 | -              |                |                |                   |                      |                 |                 |                  |                | _        | _                       |     | A   | dobe ExportPDF                   | (1)    |
|                     | # 🔄 General Conditione         | 05409-2013 | 05-06-2013  | 9.9 - Gende Stimpson [13 |           |                 |                 | -              |                | _              |                   |                      |                 |                 |                  |                |          |                         |     | = C | onvert PDF files to to Word or E | xcel   |
|                     | Trailer plans and develo       | 05-09-2013 | 06-05-20:53 |                          |           |                 |                 |                |                |                |                   |                      |                 |                 |                  |                |          |                         |     | 0   | nline.                           |        |
|                     | Syn contract and notice t      | 06406-2813 | 05-06-2013  |                          |           |                 |                 |                |                |                |                   | Ú,                   |                 |                 |                  |                |          |                         |     |     | LA POST SIL                      |        |
|                     | A 🔄 Apply for Permits          | 05-05-2015 | 05-06-2013  |                          |           |                 |                 |                |                |                |                   | +                    |                 |                 |                  |                |          |                         |     |     | siect PDF File:                  |        |
|                     | 🔚 šecure foundation per.       | 05-05-2013 | 06-06-20:53 |                          |           |                 |                 |                |                |                |                   |                      |                 |                 |                  |                |          |                         |     |     | 3482172 pages-6 Schedule.        | odf    |
|                     | E Secure Family permit         | 06-06-2013 | 06-06-2013  |                          |           |                 |                 |                |                |                |                   |                      |                 |                 |                  |                |          |                         |     |     |                                  |        |
|                     | Secure electrical permi        | 05-05-2013 | 06-06-2013  |                          |           |                 |                 |                |                |                |                   |                      |                 |                 |                  |                |          |                         |     |     | 1 file )                         | 573 KB |
|                     | El seche benered bene          | 06406-2013 | 08-06-2013  |                          |           |                 |                 |                |                |                |                   |                      |                 |                 |                  |                |          |                         |     |     |                                  |        |
|                     | R serve was been               | 04-06-2013 | 09-06-20-13 |                          |           |                 |                 |                |                |                |                   |                      |                 |                 |                  |                |          |                         |     | C   | onvert To:                       |        |
|                     | E secon menareca.              | 09-00-2013 | 08-00-2013  |                          |           |                 |                 |                |                |                |                   |                      | _               |                 |                  |                |          |                         |     | 10  | Microsoft Word (* docy)          | -      |
|                     | T flex and on h lately         |            |             |                          |           |                 |                 |                |                |                |                   |                      |                 |                 |                  |                |          |                         |     |     | microsoft from ( .uoca)          |        |
|                     | Total tempory payers           | 05-05-0115 | 01-01-01-02 |                          |           |                 |                 |                |                |                |                   | U                    | -               |                 |                  |                |          |                         |     |     |                                  |        |
|                     | 5 Instal underground utilit    | 00-12-2013 | 05-11-2012  |                          |           |                 |                 |                |                |                |                   |                      |                 |                 |                  |                |          |                         |     | R   | ecognize Text in English(U.S.)   |        |
|                     | + Condition                    | 01-12-2012 | 08-18-22-23 |                          |           |                 |                 |                |                |                |                   |                      |                 |                 | _                | _              | _        | _                       |     | C   | hange                            |        |
|                     | E bowate for foundations       | 64-12-2012 | 06-14-2013  |                          |           |                 |                 |                |                |                |                   |                      |                 |                 |                  |                |          |                         |     |     |                                  |        |
|                     | Fore lasses of sale            | 08-17-2013 | 0743-2013   |                          |           |                 |                 |                |                |                |                   |                      |                 |                 |                  |                |          |                         |     |     |                                  |        |
|                     | Tace concrete for found.       | 1744-2013  | 07-18-20:13 |                          |           |                 |                 |                |                |                |                   |                      |                 |                 |                  |                |          |                         |     |     |                                  |        |
|                     | 🔮 Cure beasnert vale for       | 07/02/0813 | 07/00/00:0  |                          |           |                 |                 |                |                |                |                   |                      |                 |                 |                  |                |          |                         |     |     | Convert                          |        |
|                     | 2 Sty bearrant val form        | 07-01-2013 | 08-01-2013  |                          |           |                 |                 |                |                |                |                   |                      |                 |                 |                  |                |          |                         |     |     |                                  |        |
|                     | 😒 Waterproof/insulate base     | 68-60-0812 | 08-85-20:13 |                          |           |                 |                 |                |                |                |                   |                      |                 |                 |                  |                |          |                         |     |     |                                  |        |

The PRINT function is currently programmed to work with **Windows and Linux** machines. The files **phantomjs\_exe**, **phantomjs\_render.js and phantomjs\_work.bat (all for Windows); phantomjs\_render.js, phantomjs\_work.sh (all for Linux)** are required to be in the \SQL installation directory.

## Importing a Schedule

| CN     | /iC So | heduling 2.0                   |     |                      |                   |                              |
|--------|--------|--------------------------------|-----|----------------------|-------------------|------------------------------|
|        |        |                                |     | Project Standard S   | System Project    |                              |
| File - | Impo   | ort - Export -                 | Vie | w tools - View resol | lution 👻 Show bas | eline Show Float             |
| Activi |        | CSV                            |     |                      | *                 | Schedule                     |
| Code   | щ.     | MS Project<br>Primavera (beta) |     |                      | Start             | Mon 22 Apr 2013<br>M T W T F |

Scheduling 2.0 allows importing of CSV files as well as files from other third-party project management software, currently limited to MS Project (MPP, XML) and Primavera (XER, PM XML).

#### Importing a CSV File:

Import File Layout:

| mscheduleimport.ctl - Notepad                                                                                                    |  |
|----------------------------------------------------------------------------------------------------|--|
| File Edit Format View Help                                                                                                    |  |
| LOAD DATA<br>APPEND<br>INTO TABLE DA.PMFOREIGN_SCHEDULE_IMPORT<br>FIELDS TERMINATED BY "," OPTIONALLY ENCLOSED BY ''''<br>(<br>PMFSCHEDI_COMP_CODE,<br>PMFSCHEDI_ACT_CODE,<br>PMFSCHEDI_ACT_NAME,<br>PMFSCHEDI_ACT_NAME,<br>PMFSCHEDI_ACT_NAME,<br>PMFSCHEDI_START_DATE DATE 'MM/DD/YYYY HH24:MI:SS',<br>PMFSCHEDI_END_DATE DATE 'MM/DD/YYYY HH24:MI:SS',<br>PMFSCHEDI_BL_START_DATE DATE 'MM/DD/YYYY HH24:MI:SS',<br>PMFSCHEDI_BL_END_DATE DATE 'MM/DD/YYYY HH24:MI:SS',<br>PMFSCHEDI_BL_END_DATE DATE 'MM/DD/YYYY HH24:MI:SS',<br>PMFSCHEDI_DURATION,<br>PMFSCHEDI_DURATION,UNIT,<br>PMFSCHEDI_BL_DURATION,UNIT,<br>PMFSCHEDI_BL_DURATION,UNIT,<br>PMFSCHEDI_BL_EFFORT,UNIT,<br>PMFSCHEDI_BL_EFFORT,UNIT,<br>PMFSCHEDI_BL_FFORT,UNIT,<br>PMFSCHEDI_BL_FFORT,UNIT,<br>PMFSCHEDI_BL_PERCENT_DONE,<br>PMFSCHEDI_BL_PERCENT_DONE,<br>PMFSCHEDI_ACT_COLOUR,<br>PMFSCHEDI_ACT_COLOUR,<br>PMFSCHEDI_ACT_COLOUR,<br>PMFSCHEDI_ACT_COLOUR,<br>PMFSCHEDI_ACT_COLOUR,<br>PMFSCHEDI_ACT_COLOUR,<br>PMFSCHEDI_DEPENDENCY<br>) |  |

Click the CSV sub-menu item to get the following popup window:

|           |                               |                    |                              |                              | Sche                                                                                        | dule for Schdule # 2 - PTF                                      | V10X                         |                              |                              |                            |                   |                    |                      |
|-----------|-------------------------------|--------------------|------------------------------|------------------------------|---------------------------------------------------------------------------------------------|-----------------------------------------------------------------|------------------------------|------------------------------|------------------------------|----------------------------|-------------------|--------------------|----------------------|
|           | Project                       | Schdule # 2 - PTFV | 10X                          | Version 000 👻                | Start I                                                                                     | Date 030613 🕎                                                   |                              | End Date 290613              |                              | Show Sci                   | hedule            |                    |                      |
| File • I  | mport • Export • View tools • | View resolution -  | Show baseline Show Floa      |                              |                                                                                             |                                                                 |                              |                              |                              | 🛅 Edit working time        | Settings •        | Search for activit | ties                 |
| Activitie | 5                             | <b>«</b>           | Schedule                     |                              |                                                                                             |                                                                 |                              |                              |                              |                            |                   |                    | >                    |
| Code      | Activity                      | Start              | May 20 2013<br>M T W T F S S | May 27 2013<br>M T W T F S S | Jun 03 2013<br>M T W T F S S                                                                | Jun 10 2013<br>M T W T F S S                                    | Jun 17 2013<br>M T W T F S S | Jun 24 2013<br>M T W T F S S | Jul 01 2013<br>M T W T F S S | Jul 08 2013<br>M T W T F S | Jul 15 2<br>S M T | 013<br>W T F S S   | Jul 22 2013<br>M T W |
|           |                               | v//g4v10.cmic.ca   | 7783/mode=GetCavFile&        | Activity File (238)          | schOraseq = 1322131 - 5d<br>ImportatiV10X FLESPTPV10<br>8(a)<br>3(c), otherwise will ignore | heduling - Windows Intern<br>XXSchedule2 0PUSCH-03-S<br>Options | et Explorer - [              | Bonse                        |                              |                            |                   |                    |                      |

Enter the file to be imported or use 'Browse' to search for it. Click [Import].

The next screen is the import validation screen which will allow the user to make changes where needed.

| http://qs4/10.cmic.ce.7785/ - PmSchedule Activity Import - Windows Internet Explorer - [InPrivate]                                                                                                    |  |  |  |  |  |  |  |  |  |  |  |  |  |  |
|----------------------------------------------------------------------------------------------------|--|--|--|--|--|--|--|--|--|--|--|--|--|--|
| Re-mport Re-Valdate Accept Cancel                                                                                                    |  |  |  |  |  |  |  |  |  |  |  |  |  |  |
| 1 Show lines with errors only                                                                                                    |  |  |  |  |  |  |  |  |  |  |  |  |  |  |
| 1 Show Warnings                                                                                                    |  |  |  |  |  |  |  |  |  |  |  |  |  |  |
| Update Existing Activities                                                                                                    |  |  |  |  |  |  |  |  |  |  |  |  |  |  |
| RORS                                                                                                    |  |  |  |  |  |  |  |  |  |  |  |  |  |  |
| 1 Insert reis DB table: Line 1 has error(s): OBA-b1558: a non-numeric character was found where a numeric was expected Continue with next line.                                                                                                    |  |  |  |  |  |  |  |  |  |  |  |  |  |  |
| contr.                                                                                                    |  |  |  |  |  |  |  |  |  |  |  |  |  |  |
| CMT: 1 CVT fle processing: 11 lines to process                                                                                                    |  |  |  |  |  |  |  |  |  |  |  |  |  |  |
| Cover lap to clearly 11 miles up to clear     Cover clearly 11 miles up to clear     Cover clearly 11 miles up to clear                                                                                                    |  |  |  |  |  |  |  |  |  |  |  |  |  |  |
| 3 Insert into DB table: 10 lines inserted. 1 erroneous line(s) skipped.                                                                                                    |  |  |  |  |  |  |  |  |  |  |  |  |  |  |
| New Activities Tog I Existing                                                                                                    |  |  |  |  |  |  |  |  |  |  |  |  |  |  |
| Active protect Active Code Active Name Parent Code Parent Name Start Date End Date Baseline End Date Baseline End Date Priority Duration Duration Unit Baseline Duration Unit Baseline Duration Unit Effort Unit Percent Done Baseline Percent Done Comments Type Colour Scheduling Mode Dependency |  |  |  |  |  |  |  |  |  |  |  |  |  |  |
| 10 Valid Record(s)                                                                                                    |  |  |  |  |  |  |  |  |  |  |  |  |  |  |
| Technic Auförer Technica                                                                                                    |  |  |  |  |  |  |  |  |  |  |  |  |  |  |
| Existing Activities 100 [160W                                                                                                    |  |  |  |  |  |  |  |  |  |  |  |  |  |  |
| Comments Update Activity Code Activity Name Start Date End Date Priority Duration Unit Effort Effort Effort Unit Percent Done Comments Type Colour Scheduling Mode                                                                                                    |  |  |  |  |  |  |  |  |  |  |  |  |  |  |
| No Records                                                                                                    |  |  |  |  |  |  |  |  |  |  |  |  |  |  |
|                                                                                                    |  |  |  |  |  |  |  |  |  |  |  |  |  |  |
|                                                                                                    |  |  |  |  |  |  |  |  |  |  |  |  |  |  |

| 🏉 ht   | tp://qa4v                                                                                                    | 10.cmic.ca:7785  | / - PmSchedule Acti | ivity Import - Windows Internet I | xplorer - [InPrivat | te]      |                      |               |               |        |      |            |                |      |          |        |                          | - 0      | ×      |
|--------|----------------------------------------------------------------------------------------------------|------------------|---------------------|-----------------------------------|---------------------|----------|----------------------|---------------|---------------|--------|------|------------|----------------|------|----------|--------|--------------------------|----------|--------|
|        |                                                                                                    |                  |                     |                                   |                     |          |                      |               |               |        |      |            |                |      |          | F      | Re-Import Re-Validate Ac | cept C   | ancel  |
| E SI   | iow lines v                                                                                                    | with errors only |                     |                                   |                     |          |                      |               |               |        |      |            |                |      |          | _      |                          |          | _      |
| 🗐 SI   | iow Warni                                                                                                    | ngs              |                     |                                   |                     |          |                      |               |               |        |      |            |                |      |          |        |                          |          |        |
| Up     | date Exist                                                                                                    | ing Activities   |                     |                                   |                     |          |                      |               |               |        |      |            |                |      |          |        |                          |          |        |
|        |                                                                                                    |                  |                     |                                   |                     |          |                      | New Activi    | ties          |        |      |            |                |      |          |        |                          | Top   Ex | isting |
| Delet  | deter         Comp         Project         Activity Code         Activity Name         Parent Code         Parent Name         Start Date         End Date         Baseline Start Date         Baseline End Date         Project                                                                                                    |                  |                     |                                   |                     |          |                      |               |               |        |      |            |                |      |          |        |                          |          |        |
|        | SNV 02-SCHEDUL [JC-TRANNG         Lose Cost Training         000000000000000000000000000000000000                                                                                                    |                  |                     |                                   |                     |          |                      |               |               |        |      |            |                |      |          |        |                          |          |        |
|        | Sitv         0:2-SoftBolic         // C. Howkins         0:00         0:00         0:00         0:00         0:00         0:00         0:00         0:00         0:00         0:00         0:00         0:00         0:00         0:00         0:00         0:00         0:00         0:00         0:00         0:00         0:00         0:00         0:00         0:00         0:00         0:00         0:00         0:00         0:00         0:00         0:00         0:00         0:00         0:00         0:00         0:00         0:00         0:00         0:00         0:00         0:00         0:00         0:00         0:00         0:00         0:00         0:00         0:00         0:00         0:00         0:00         0:00         0:00         0:00         0:00         0:00         0:00         0:00         0:00         0:00         0:00         0:00         0:00         0:00         0:00         0:00         0:00         0:00         0:00         0:00         0:00         0:00         0:00         0:00         0:00         0:00         0:00         0:00         0:00         0:00         0:00         0:00         0:00         0:00         0:00         0:00         0:00         0:00         0:0 |                  |                     |                                   |                     |          |                      |               |               |        |      |            |                |      |          |        |                          |          |        |
|        | SMV         02-SCHEDUL         Local Tables         Loc HAMING         Job Cost Training         036613         III         00         00         III         00         00         III         00         00         III         00         00         III         00         00         III         00         III         00         00         III         00         00         III         00         00         III         00         00         III         00         00         IIII         00         00         IIII         00         00         IIII         00         00         IIII         00         00         IIII         00         00         IIII         00         00         IIII         00         00         IIII         00         00         IIII         00         00         IIII         00         00         IIII         00         00         IIII         00         00         IIIII         00         00         IIIII         00         00         IIIIIIIIIIIIIIIIIIIIIIIIIIIIIIIIIIII                                                                                                    |                  |                     |                                   |                     |          |                      |               |               |        |      |            |                |      |          |        |                          |          |        |
|        | SMV                                                                                                    | 02-SCHEDUL       | JC-SETUP            | Job Setup                         | JC-TF               | RAINING  | lob Cost Training    |               | 030613        | 00 🕎   | : 00 | 290613     | 100            | : 00 | 00       | : 00   | 00                       | : 00     |        |
|        | SMV                                                                                                    | 02-SCHEDUL       | JC-ASSIGN           | Assign Phases                     | JC-TF               | RAINING  | iob Cost Training    |               | 030613        | 00 🕎   | : 00 | 290613     | 00             | : 00 | 00       | : 00   | 00                       | : 00     |        |
|        | SMV                                                                                                    | 02-SCHEDUL       | JC-START            | Start Job                         | JC-TF               | RAINING  | iob Cost Training    |               | 290613        | 00     | : 00 | 290613     | 00             | : 00 | 00       | : 00   | 00                       | : 00     |        |
|        | SMV                                                                                                    | 02-SCHEDUL       | JB-TRAINING         | Job Billing Training              |                     |          |                      |               | 060613        | 100    | : 00 | 220613     | <b>I</b> II 00 | : 00 | 00       | : 00   | 00                       | : 00     |        |
|        | SMV                                                                                                    | 02-SCHEDUL       | JB-LOCAL            | Local Tables                      | JB-TF               | RANNG    | lob Billing Training |               | 060613        | 100    | : 00 | 220613     | 00             | : 00 | 00       | : 00   | 00                       | : 00     |        |
| Γ      | SMV                                                                                                    | 02-SCHEDUL       | JB-CONTROL          | Job Billing Control               | JB-TF               | RAINING  | lob Billing Training |               | 060613        | 12 00  | : 00 | 220613     | 00             | : 00 | 00       | : 00   | 00                       | : 00     |        |
|        | SMV                                                                                                    | 02-SCHEDUL       | JB-BILL             | Job Bill to Customer              | JB-TF               | RAINING  | ob Billing Training  |               | 220613        | 00     | : 00 | 220613     | 00             | : 00 | 00       | : 00   | 00                       | : 00     |        |
|        |                                                                                                    |                  |                     |                                   |                     |          |                      | Existing Acti | vities        |        |      |            |                |      |          |        |                          | Top      | New    |
| E<br>F | elete                                                                                                    | Update           | Activity Code       | Activity Name                     | Start Date          | End Date | Priority             | Duration 0    | Ouration Unit | Effort | E    | ffort Unit | Percent 0      | )one | Comments | Type C | olour Scheduling         | Mode     |        |
|        |                                                                                                    |                  | 1                   |                                   |                     |          |                      | No Recor      | ds            |        |      |            |                |      | 1        |        |                          |          |        |
|        |                                                                                                    |                  |                     |                                   |                     |          |                      |               |               |        |      |            |                |      |          |        |                          |          |        |
|        |                                                                                                    |                  |                     |                                   |                     |          |                      |               |               |        |      |            |                |      |          |        |                          |          |        |

Un-check the **Show lines with errors only** flag to show the lines that have been imported:

The import validation screen is separated into two sections: New Activities and Existing Activities.

The user can make changes and choose to Update Existing Activities.

If the records are all valid, the [Accept] button is enabled, and is used to import the records into the schedule.

When there are differences between the current schedule and the one being imported, these differences will be highlighted in orange color on the validation screen, in the Existing Activities section, and any new activities will be shown in the New Activities section:

| 🏉 htt  | p://qa4v1                                                             | 0.cmic.ca:7785/ -   | PmSchedule Acti   | vity Import - Windows Intern | et Explorer - [In | Private]  |      |        |             |          |         |            |               |        |             |              |                    |          |                   |          | ×   |
|--------|-----------------------------------------------------------------------|---------------------|-------------------|------------------------------|-------------------|-----------|------|--------|-------------|----------|---------|------------|---------------|--------|-------------|--------------|--------------------|----------|-------------------|----------|-----|
|        |                                                                       |                     |                   |                              |                   |           |      |        |             |          |         |            |               |        |             |              |                    | Re-Impor | Re-Validate Ac    | cept Can | cel |
| 🗐 Sh   | ow lines w                                                            | th errors only      |                   |                              |                   |           |      |        |             |          |         |            |               |        |             |              |                    |          |                   |          |     |
| 🗐 Sh   | ow Warnin                                                             | gs                  |                   |                              |                   |           |      |        |             |          |         |            |               |        |             |              |                    |          |                   |          |     |
|        | data Evieti                                                           | o Activities        |                   |                              |                   |           |      |        |             |          |         |            |               |        |             |              |                    |          |                   |          |     |
|        |                                                                       | ig Hearings         |                   |                              |                   |           |      |        |             |          |         |            |               |        |             |              |                    |          |                   |          |     |
| REPOR  | T:                                                                    |                     |                   |                              |                   |           |      |        |             |          |         |            |               |        |             |              |                    |          |                   |          |     |
| 1      | Updati                                                                | Ing Temporary Table | t:<br>re undeted  |                              |                   |           |      |        |             |          |         |            |               |        |             |              |                    |          |                   |          |     |
|        | Dysamily transmit         Exists         Lines: 1, 2, 3 were updated. |                     |                   |                              |                   |           |      |        |             |          |         |            |               |        |             |              |                    |          |                   |          |     |
| Delete | Comp                                                                  | Project             | Activity Code     | Activity Name                |                   | Parent    | Code |        | Parent Name |          |         | Star       | t Date        |        | End Date    |              | Baseline Start Dat | 6        | Baseline End Date |          | Pr  |
|        | SMV                                                                   | 02-SCHEDUL P        | M-PROJ            | Project Mangement            |                   |           |      |        |             |          |         | 280613     | 00 : 00       | 300613 | 00 :        | 00           | 00                 | : 00     | 00                | : 00     |     |
|        |                                                                       |                     |                   |                              |                   |           |      |        |             | Existing | Activi  | ties       |               |        |             |              |                    |          |                   | Top I M  | lew |
|        | Update                                                                | Activity Code       |                   | Activity Name                | S                 | tart Date |      |        | End Date    |          | Priorit | y Duration | Duration Unit | Effort | Effort Unit | Percent Done | e Com              | nents    | Тур               |          |     |
|        | Γ                                                                     | JC-CONTROL          | Job Control       |                              | 030613            | 00        | : 00 | 290613 | 00          | : 00     |         | 20         | Day -         | •      | Hour -      | 0            |                    | 4        |                   |          |     |
|        | Γ                                                                     | JC-SETUP            | Job Setup         |                              | 030613            | 00        | : 00 | 290613 | 00          | : 00     |         | 20         | Day           | •      | Hour -      | 0            |                    | ÷        |                   |          |     |
|        |                                                                       | JB-BILL             | Job Bill to Custo | mer                          | 220613            | 00        | : 00 | 220613 | 00          | : 00     |         | 0          | Day -         | -      | Hour -      | 0            |                    | ÷.       |                   |          |     |
|        |                                                                       |                     |                   |                              |                   |           |      |        |             |          |         |            |               |        |             |              |                    |          |                   |          |     |
| 1      |                                                                       |                     |                   |                              |                   |           |      |        |             |          |         |            |               |        |             |              |                    |          |                   |          |     |

### Importing a Microsoft Project file (MPP):

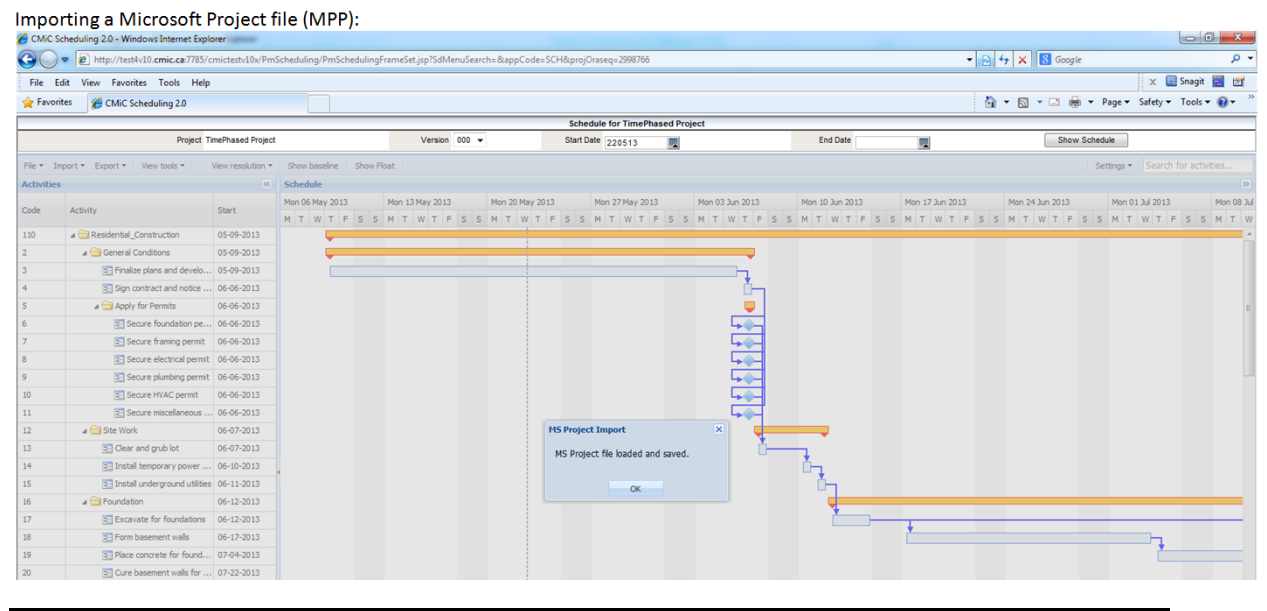

NOTE: Currently, importing will add to/replace the previously loaded schedule.

To import an MPP file, select the MS Project > MPP path and follow the same steps as described for importing CSV files.

During the import if the Activity/Task Name is empty then "No Name Provided" is used instead.

## **Exporting a Schedule**

|                                                                                                    |     |      |                          |           |       |               |            |               |     | Schedule     | for So | hed  | uling | 2.0  | PRI    | MAVE   | RA P | rojec | t     |
|----------------------------------------------------------------------------------------------------|-----|------|--------------------------|-----------|-------|---------------|------------|---------------|-----|--------------|--------|------|-------|------|--------|--------|------|-------|-------|
| à                                                                                                    |     |      | Projec                   | ct Schedu | ıling | ) 2.0 - PRIMA |            | Version 001 🗸 |     | Sta          | rt Dat | e 10 | )/04/ | 2013 | }      | 20     |      |       |       |
| File - Import - Export - View tools - 6o' View resolution - Show baseline Show Float Show Rel. Objects |     |      |                          |           |       |               |            |               |     |              |        |      |       |      |        |        |      |       |       |
| Activities                                                                                             |     |      | CSV                      |           |       |               |            |               | ~   | Schedule     |        |      |       |      |        |        |      |       |       |
| A shi dha Alasaa                                                                                       |     |      | MS Project XML           |           |       | Chart .       | mark       | D             | 4.1 | Mon 16 Sep 2 | 2013   |      |       | Mon  | 23 Sej | p 2013 |      |       | Mon 3 |
| ACTIVITY Name                                                                                          |     |      | Primavera PM XML         |           | ľ     | Start         | Finish     | Resources     | Add | M T W 1      | F      | s    | s     | мт   | w      | TF     | s    | s     | мт    |
|                                                                                                    | = P | repa | re Change Paper - New    | Drawing(  | 5)    | 04-21-2014    | 05-09-2014 |               |     |              |        |      |       |      |        |        |      |       |       |
|                                                                                                    | E P | repa | re Change Paper - Existi | ing Drawi | ng.   | 05-12-2014    | 06-02-2014 |               |     |              |        |      |       |      |        |        |      |       |       |

Scheduling 2.0 allows exporting of CSV files as well as files from other third-party project management software, currently limited to MS Project (XML) and Primavera (PM XML).

## **View Tools**

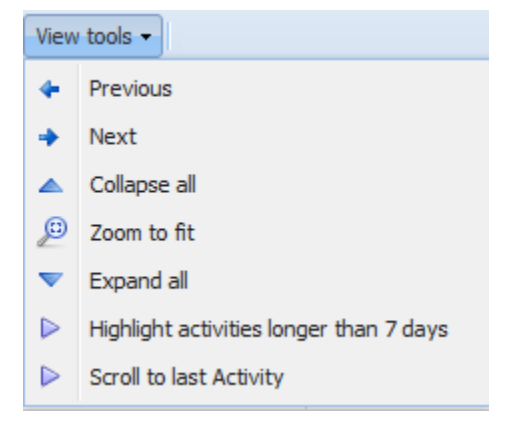

This menu consists of menu items that allows the user to adjust the appearance of the schedule including zooming in and out, expanding and collapsing, and highlighting activities that extend for more than 7 days.

## **View Resolution**

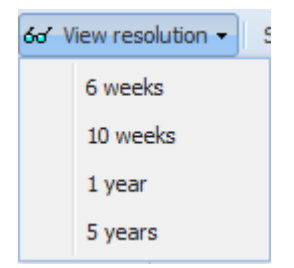

With 'View Resolution', the user can select a time range of the schedule to analyze more closely. There are 6 weeks, 10 weeks, 1 year and 5 year options.

## **Show Baseline**

Pressing this button will display the baseline schedule, thereby allowing a comparative analysis between the current unapproved schedule and the baseline.

## **Show Float**

This button will cause the float to be shown on the schedule. The float is the time difference between activities that are dependent (i.e. successors and predecessors).

| Project Calendar          |             |      |       |        |      |       |        | ×                                        |
|---------------------------|-------------|------|-------|--------|------|-------|--------|------------------------------------------|
| Calendar name: zBM        | 01 5x8 M-F  | (070 | 0-150 | )0)    | P    | arent | t cale | endar: No parent 👻                       |
|                           |             |      |       |        |      |       |        | Working hours for 1ap 10, 2018           |
|                           |             |      | Janua | iry 20 | 18 - |       | F      | Working hours for San 10, 2010.          |
|                           | S           | М    | T     | W      | T    | F     | S      |                                          |
| Weekends                  | 31          | 1    | 2     | 3      | 4    | 5     | 12     | • 07:00-15:00                            |
|                           | 14          | 15   | 9     | 10     | 11   | 12    | 20     |                                          |
| 31 Overridden day         | 21          | 22   | 23    | 24     | 25   | 26    | 20     | Based on: standard day in                |
| Overridden wee            | 28          | 29   | 30    | 31     | 1    | 2     | 3      | calendar "zBM-01 5x8 M-F(0700-<br>1500)" |
| Overhuden wee             | 4           | 5    | 6     | 7      | 8    | 9     | 10     | 1500)                                    |
|                           |             |      | G     | Today  | ,    |       |        |                                          |
|                           |             |      |       | louuj  |      |       |        |                                          |
| Day overrides Wee         | k overrides | ;    |       |        |      |       |        |                                          |
| 💿 Add 🥜 Edit 🥥 F          | emove       |      |       |        |      |       |        |                                          |
| Name                      |             |      |       |        |      |       |        | Date                                     |
| Exception - DEC 24 to DE  | 24          |      |       |        |      |       |        | 12-24-2007                               |
| Exception - JAN 01 to JAN | 01          |      |       |        |      |       |        | 01-01-2006                               |
| Exception - MAY 22 to MA  | Y 22        |      |       |        |      |       |        | 05-22-2016                               |
| Exception - DEC 24 to DE  | 24          |      |       |        |      |       |        | 12-24-2008                               |
| Exception - MAY 18 to MA  | Y 18        |      |       |        |      |       |        | 05-18-2014                               |
| Exception - SEP 06 to SEP | 06          |      |       |        |      |       |        | 09-06-2015                               |
|                           |             |      |       |        |      |       |        | Ok Cancel                                |

## **Editing Project Calendar**

This screen displays information regarding the calendar that is being used by the current schedule.

A calendar can be based on a 24 hour day or can be set up to be shift-based.

Working days are shown in white background, weekends in grey, overridden days in blue and overridden weeks in pink.

Tabs in the lower section of the window are accessed to add Day Overrides and Week Overrides.

## Settings

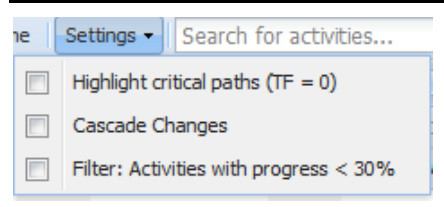

The Settings button displays additional options for analyzing the schedule. These options include highlighting the critical path (based on the Total Float = 0) and showing activities that have progressed for less than 30 % of the expected duration.

## **Searching For Activities**

Using the '**Search for activities**' box, the search is performed against any portion of the word in the Activity Name of lower level activities.

## Activities

In the Activities section, there are a number of columns which are displayed by default:

Activity Name, Start Date, Finish Date, Duration, Free Float, Total Float. The vertical bar which separates the Activities section from the Schedule can be dragged to the right to show all the columns.

Columns can be added to the Activities section by clicking on the down arrow in the header of 'Add column' as shown in the picture below and then clicking on the field you want added:

|                                 |                  |                   |                     |                   |   | Sche   | dule for S | 5chedu | ling 2.0 - | PRIMAVE    | RA Proje | ect |          |     |     |         |         |      |     |        |        |     |       |          |          |        |       |        |           |        |    |
|---------------------------------|------------------|-------------------|---------------------|-------------------|---|--------|------------|--------|------------|------------|----------|-----|----------|-----|-----|---------|---------|------|-----|--------|--------|-----|-------|----------|----------|--------|-------|--------|-----------|--------|----|
|                                 | Project Schedu   | uling 2.0 - PRIMA |                     | Version 001 🗸     |   |        | Start Da   | te 10/ | 04/2013    | 20         |          |     |          |     | Б   | nd Date | 11/02/  | 2017 | 120 |        |        |     |       |          |          |        | Sho   | w Sche | dule      |        |    |
| File • Import • Export • View t | tools - 6a' View | resolution + Show | baseline Show Float | Show Rel. Objects |   |        |            |        |            |            |          |     |          |     |     |         |         |      |     |        |        | 1 t | 🛃 Pro | ject Cal | endar    | Settin | ngs - | Search | for activ | vities |    |
| Activities                      |                  |                   |                     |                   | ~ | Sched  | ule        |        |            |            |          |     |          |     |     |         |         |      |     |        |        |     |       |          |          |        |       |        |           |        | >> |
| Activity Name                   | Shart            | Finish            | Perourcer           | Add column        |   | Mon 16 | Sep 2013   |        | Mon 2      | 3 Sep 2013 |          | Mon | 30 Sep 2 | 013 |     | Mon 03  | Oct 201 | 3    |     | 4on 14 | Oct 20 | 13  |       | Mon 2    | 1 Oct 20 | 013    |       | Mon 2  | 3 Oct 207 | 13     |    |
| Activity Name                   | Start            | ringi             | REGUILES            | ADD CORDITION     |   | M T    | W T F      | S S    | 5 M T      | W T B      | s s      | мт  | г w т    | F   | s s | мт      | ψт      | F S  | S N | т      | ψт     | F   | s s   | мт       | w т      | F      | s s   | мт     | wт        | F S    | s  |
| 4 🔄 Project Milestones          | 10-09-2014       | 04-06-2015        | Multiple            |                   |   |        |            |        |            |            |          |     |          |     |     |         |         |      |     |        |        |     |       |          |          |        |       |        |           |        |    |
| 🔄 Final Design of Equipment C   | 10-09-2014       | 10-09-2014        |                     |                   |   |        |            |        |            |            |          |     |          |     |     |         |         |      |     |        |        |     |       |          |          |        |       |        |           |        |    |
| Installation complete of the    | 04-06-2015       | 04-06-2015        |                     |                   |   |        |            |        |            |            |          |     |          |     |     |         |         |      |     |        |        |     |       |          |          |        |       |        |           |        |    |
| 4 🔄 Project Management          | 10-04-2013       | 11-04-2015        |                     |                   |   |        |            |        |            |            |          |     |          | -   | _   |         |         | -    | -   |        |        | -   |       | _        |          | -      |       |        | _         | _      | -  |
| MILESTONES-1                    |                  | 6                 |                     |                   |   |        |            |        |            |            |          |     |          |     |     |         |         |      |     |        |        |     |       |          |          |        |       |        |           |        |    |
| a 🔁 Milestones                  | 10-04-2013       | 10-07-2015        |                     |                   |   |        |            |        |            |            |          |     |          |     |     |         |         | -    | -   |        |        | -   | _     | _        |          | -      | _     | _      | _         | _      | -  |
| Submit Proposal                 | 10-04-2013       | 10-04-2013        | Multiple            |                   |   |        |            |        |            |            |          |     |          |     | 8   |         |         | -    | _   |        |        | -   |       | _        |          | -      |       |        |           | _      | -  |
| E Kick-Off Meeting              | 03-24-2014       | 03-24-2014        |                     |                   |   |        |            |        |            |            |          |     |          |     |     |         |         |      |     |        |        |     |       |          |          |        |       |        |           |        |    |
| Mobilization                    | 03-17-2014       | 03-17-2014        |                     |                   |   |        |            |        |            |            |          |     |          |     |     |         |         |      |     |        |        |     |       |          |          |        |       |        |           |        |    |
| Award Of Contract               | 03-10-2014       | 03-10-2014        |                     |                   |   |        |            |        |            |            |          |     |          |     |     |         |         |      |     |        |        |     |       |          |          |        |       |        |           |        |    |

|                                 |                    |                   |                     |                   |   | Schedule for Sch             | eduling 2.0    | PRIMAVERA P            | Project  |                              |            |                             |                 |                   |         |             |               |                            |                     |       |
|---------------------------------|--------------------|-------------------|---------------------|-------------------|---|------------------------------|----------------|------------------------|----------|------------------------------|------------|-----------------------------|-----------------|-------------------|---------|-------------|---------------|----------------------------|---------------------|-------|
|                                 | Project Sched      | uling 2.0 - PRIMA |                     | Version 001       |   | Start Date                   | 10/04/201      | 10                     |          |                              | End        | Date 11/02/2017             | 12              |                   |         |             |               | Show Scho                  | dule                |       |
| File • Import • Export • View t | ools • 🛛 dia' View | resolution • Show | baseline Show Float | Show Rel. Objects |   |                              |                |                        |          |                              |            |                             |                 |                   | 📆 Proje | ct Calendar | Settings      | <ul> <li>Search</li> </ul> | for activitie       | es    |
| Activities                      |                    |                   |                     |                   |   | Schedule                     |                |                        |          |                              |            |                             |                 |                   |         |             |               |                            |                     | »     |
| Activity Name                   | Start              | Finish            | Resources           |                   |   | Mon 16 Sep 2013<br>M T W T F | Mon<br>S S M 1 | 23 Sep 2013<br>W T F S | M<br>S N | lon 30 Sep 2013<br>T W T F : | M<br>s s m | on 07 Oct 2013<br>T W T F S | Mon 14<br>S M T | Oct 2013<br>W T F | s s i   | Mon 21 Oct  | 2013<br>T F S | Mon 2<br>S M T             | 8 Oct 2013<br>W T F | S S N |
| 4 😋 Project Milestones          | 10-09-2014         | 04-06-2015        | Multiple            | % Complete        |   |                              |                |                        |          |                              |            |                             |                 |                   |         |             |               |                            |                     |       |
| Final Design of Equipment C     | 10-09-2014         | 10-09-2014        |                     | Baseline Start    | 1 |                              |                |                        |          |                              |            |                             |                 |                   |         |             |               |                            |                     |       |
| E Installation complete of the  | 04-06-2015         | 04-06-2015        |                     | BidItem           |   |                              |                |                        |          |                              |            |                             |                 |                   |         |             |               |                            |                     |       |
| a 😋 Project Management          | 10-04-2013         | 11-04-2015        |                     | Duration          |   |                              |                |                        |          | -                            | _          | -                           |                 | _                 | _       |             | -             | _                          |                     | _     |
| MILESTONES-1                    |                    |                   |                     | Early End Date    |   |                              |                |                        |          |                              |            |                             |                 |                   |         |             |               |                            |                     |       |
| a 🚖 Milestones                  | 10-04-2013         | 10-07-2015        |                     | Early Start Date  |   |                              |                |                        |          | -                            |            |                             |                 |                   |         |             | _             | _                          |                     | _     |
| Submit Proposal                 | 10-04-2013         | 10-04-2013        | Multiple            | End Date          |   |                              |                |                        |          | <b>_</b>                     | 8          |                             |                 |                   |         |             | _             | _                          |                     | _     |
| Kick-Off Meeting                | 03-24-2014         | 03-24-2014        |                     | Free Hoat         |   |                              |                |                        |          |                              |            |                             |                 |                   |         |             |               |                            |                     |       |
| Mobilization                    | 03-17-2014         | 03-17-2014        |                     | Late Start Date   |   |                              |                |                        |          |                              |            |                             |                 |                   |         |             |               |                            |                     |       |
| E Award Of Contract             | 03-10-2014         | 03-10-2014        |                     | Notes             |   |                              |                |                        |          |                              |            |                             |                 |                   |         |             |               |                            |                     |       |
| E Modification Planning (Pr.    | 04-15-2014         | 04-15-2014        |                     | Resources         | ~ | ,                            |                |                        |          |                              |            |                             |                 |                   |         |             |               |                            |                     |       |
| 🔁 Installation Planning Com     | 01-08-2015         | 01-08-2015        |                     | Scheduling Mode   |   |                              |                |                        |          |                              |            |                             |                 |                   |         |             |               |                            |                     |       |
| 🔁 Design Closeout               | 10-07-2015         | 10-07-2015        |                     |                   |   |                              |                |                        |          |                              |            |                             |                 |                   |         |             |               |                            |                     |       |

Columns can be removed by clicking on the down arrow in the header of any existing column as shown in the picture below, and de-selecting the columns you wish to remove:

|                                 |                   |                   |                     |        |                 |     |            | Schedule for 9 | Scheduli | ing 2.0 - PRIMAVERA | Projec | t               |     |                   |     |                 |    |               |          |          |              |        |   |
|---------------------------------|-------------------|-------------------|---------------------|--------|-----------------|-----|------------|----------------|----------|---------------------|--------|-----------------|-----|-------------------|-----|-----------------|----|---------------|----------|----------|--------------|--------|---|
|                                 | Project Schedu    | iling 2.0 - PRIMA |                     | v      | ersion 001 🗸    |     |            | Start Da       | te 10/0  | 04/2013 🚳           |        |                 |     | End Date 11/02/20 | 017 | 20              |    |               |          | Show Sch | edule        |        | 5 |
| File • Import • Export • View t | ools • 60' View r | esolution - Show  | baseline Show Float | Show I | Rel. Objects    |     |            |                |          |                     |        |                 |     |                   |     |                 | Pi | oject Calenda | Settings | - Searc  | h for activi | rities |   |
| Activities                      |                   |                   |                     |        |                 | ~   | 5          | chedule        |          |                     |        |                 |     |                   |     |                 |    |               |          |          |              | 0      | » |
| Activity Name                   | Start             | Finish            | Resources           | -      | Add column      |     | M          | on 16 Sep 2013 |          | Mon 23 Sep 2013     |        | Mon 30 Sep 2013 |     | Mon 07 Oct 2013   |     | Mon 14 Oct 2013 |    | Mon 21 Oc     | 2013     | Mon 2    | 28 Oct 2013  | 3      | ł |
| 4 🗁 Project Milestones          | 10-09-2014        | 04-06-2015        | Multiple            | 21     | Sort Ascending  |     | M          | 1 1 1 1        |          | MIWIF               | 5 5    | MIWIF           | 5 5 | MIWIF             | 5 5 | MIWI            |    | o M I W       | 1 - 5    | 5 11     | WI           | 1 3 5  |   |
| \Xi Final Design of Equipment C | 10-09-2014        | 10-09-2014        |                     | Z↓     | Sort Descending |     |            |                |          |                     |        |                 |     |                   |     |                 |    |               |          |          |              |        | î |
| Installation complete of the    | 04-06-2015        | 04-06-2015        |                     |        | Columns         | Þ 🛛 | <b>v</b> s | Start          |          |                     |        |                 |     |                   |     |                 |    |               |          |          |              |        |   |
| 4 🔄 Project Management          | 10-04-2013        | 11-04-2015        |                     |        |                 |     | -<br>7 F   | inish          |          |                     |        |                 | _   | _                 |     | _               |    |               |          |          |              |        |   |
| MILESTONES-1                    |                   |                   |                     |        |                 |     | <b>7</b> R | Resources      |          |                     |        |                 |     |                   |     |                 |    |               |          |          |              |        |   |
| 4 🔄 Milestones                  | 10-04-2013        | 10-07-2015        |                     |        |                 |     | <b>7</b> A | Add column     |          |                     |        |                 | _   |                   | -   |                 | -  | _             | _        | _        |              | _      | Ł |
| Submit Proposal                 | 10-04-2013        | 10-04-2013        | Multiple            |        |                 |     | 1          |                | _        |                     |        | 4               | - 8 |                   | _   |                 | _  | _             | _        | _        |              |        |   |
| E Kick-Off Meeting              | 03-24-2014        | 03-24-2014        |                     |        |                 |     |            |                |          |                     |        |                 |     |                   |     |                 |    |               |          |          |              |        |   |
| Mobilization                    | 03-17-2014        | 03-17-2014        |                     |        |                 |     |            |                |          |                     |        |                 |     |                   |     |                 |    |               |          |          |              |        |   |

#### **Activity Name**

An activity is a task to be carried out as represented on the schedule. The activity must have a start date and an end date.

#### Duration

The duration is automatically determined from the Start Date and Finish Date.

#### Resources

This column has an LOV of project contacts, from which personnel assignment can be made against the activity.

#### %Complete

This is the % Completion of the activity, and is represented on the schedule by a purple-colored bar. For a higher-level summary activity, the % completion is based on the progress of the sub-activities, and is shown as a pale-yellow bar at the summary activity level.

#### Schedule

The schedule is made up of a number of activities which can be inter-dependent. It is the depiction of the project management tasks – when they start and finish, which task is dependent on the other, which task has to finish before another can start, what lag time is built in for contingency etc.

The background of the schedule consists of white and grey vertical bars. The white represent the working days, and the grey represent the non-working days. Working and non-working days are defined through the Calendar.

When work days are changed to non-working days, this causes adjustments in the schedule – the activity end date will be extended. When non-working days are changed to working days, the schedule may be adjusted accordingly.

The schedule must have at least one activity.

The Activity is created by right mouse-clicking anywhere in the Activities section or the Schedule section.

A menu is displayed with a number of options. Only the highlighted option 'Add Activity > Insert Below' is applicable to a new schedule.

|                 |                                                                                 |                     |                   |                 | Schedule for    | Basic's Job Project |                 |                 |                |                     |             |                     |     |
|-----------------|---------------------------------------------------------------------------------|---------------------|-------------------|-----------------|-----------------|---------------------|-----------------|-----------------|----------------|---------------------|-------------|---------------------|-----|
|                 | Project Basic's                                                                 | Job Project         |                   | Version 000     | Start Date 041  | 113 📃               |                 | End Date        |                | Sh                  | ow Schedule | ]                   |     |
| File • Import • | Export • View tools • View re                                                   | esolution 👻 Show ba | seline Show Float |                 |                 |                     |                 |                 |                | 🛗 Edit working time | Settings •  | Search for activiti | es  |
| Activities      |                                                                                 | «                   | Schedule          |                 |                 |                     |                 |                 |                |                     |             |                     | »   |
| Code            | Activity Name                                                                   | Start               | Mon 21 Oct 2013   | Mon 28 Oct 2013 | Mon 04 Nov 2013 | Mon 11 Nov 2013     | Mon 18 Nov 2013 | Mon 25 Nov 2013 | Mon 02 Dec 201 | 8 Mon 09 Dec        | 2013        | Mon 16 Dec 2013     | 1   |
|                 |                                                                                 |                     | MTWTFSS           | MTWTFSS         | MTWTFSS         | MTWTFSS             | MTWTFS          | S M T W T F S   | SMTWT          | FSSMTW              | T F S S     | M T W T F           | 551 |
|                 | Activity information<br>Delete Activity<br>Convert to Milestone<br>Add Activity | Insert Above        |                   |                 |                 |                     |                 |                 |                |                     |             |                     |     |
|                 | Delete dependency >                                                             | Insert Below        |                   |                 |                 |                     |                 |                 |                |                     |             |                     |     |
|                 |                                                                                 | Milestone           |                   |                 |                 |                     |                 |                 |                |                     |             |                     |     |
|                 |                                                                                 | Sub-Activity        |                   |                 |                 |                     |                 |                 |                |                     |             |                     |     |
|                 |                                                                                 | Successor           |                   |                 |                 |                     |                 |                 |                |                     |             |                     |     |
|                 |                                                                                 | Predecessor         |                   |                 |                 |                     |                 |                 |                |                     |             |                     |     |
|                 |                                                                                 |                     |                   |                 |                 |                     |                 |                 |                |                     |             |                     |     |

Once the activities are created and saved, more substantive data can be added to the schedule, using the right mouse-click. Even more options will be highlighted:

|                 |                                |                  |                   |     |                 |        | Schedule for | Standard Syst | tem Project |               |                    |                 |                            |                       |
|-----------------|--------------------------------|------------------|-------------------|-----|-----------------|--------|--------------|---------------|-------------|---------------|--------------------|-----------------|----------------------------|-----------------------|
|                 | Project Standard               | d System Project |                   |     | Version 001 💌   |        | Start Date 0 | 90513         | <b>F</b>    |               | End Date 061213    |                 | Show Schedu                | le                    |
| File • Import • | Export • View tools • View res | olution • Show b | aseline Show Floa | t   |                 |        |              |               |             |               |                    | 16              | Edit working time Settings | Search for activities |
| Activities      |                                | «                | Schedule          |     |                 |        |              |               |             |               |                    |                 |                            | »                     |
| Code            | Activity Name                  | Start            | Mon 22 Apr 2013   |     | Mon 29 Apr 2013 | Mon 06 | 5 May 2013   | Mon 13 Ma     | ay 2013     | Mon 20 May 20 | 13 Mon 27 May 2013 | Mon 03 Jun 2013 | Mon 10 Jun 2013            | Mon 17 Jun 2013       |
| 0000            | Aconcy name                    | - Start          | мтwти             | s s | M T W T F S     | S M T  | WTFS         | SMTW          | TFSS        | м т w т       | F S S M T W T F    | S S M T W T F   | S S M T W T F S            | SMTWTFSSN             |
| 110             | a 🔄 Residential_Construction   | 05-09-2013       |                   |     |                 |        | -            |               | _           | _             | _                  |                 |                            | ·                     |
| 2               | a 🚞 General Conditions         | 05-09-2013       |                   |     |                 |        | -            |               | _           | _             | _                  |                 | -                          |                       |
| 3               | Finalize plans and develo.     | 05-09-2013       |                   |     |                 |        |              |               |             |               |                    |                 |                            |                       |
| 4               | Sign contract and notice t.    | 06-06-2013       |                   |     |                 |        |              |               |             |               |                    | ι Γ.            |                            | E                     |
| 5               | 4 🔄 Apply for Permits          | 06-06-2013       |                   |     |                 |        |              |               |             |               |                    | <b></b>         |                            |                       |
| 6               | Secure foundation per.         | 06-06-2013       |                   |     |                 |        |              |               |             |               |                    | <b>▶♦</b> -     |                            |                       |
| 7               | 🚬 Secure framing permit        | 06-06-2013       |                   |     |                 |        |              |               |             |               |                    | <b>▶♦</b> -     |                            |                       |
| 8               | E Secure electrical permi.     | 06-06-2013       |                   |     |                 |        |              |               |             |               |                    | <b>▶♦</b> -     |                            |                       |
| 9               | 😒 Secure plumbing permi.       | 06-06-2013       |                   |     |                 |        |              |               |             |               |                    | <b>▶♦</b> -     |                            |                       |
| 10              | Secure HVAC permit             | 06-06-2013       |                   |     |                 |        |              |               |             |               |                    | <b>▶♦</b> -     |                            |                       |
| 11              | 🔁 Secure miscellaneous.        | 06-06-2013       |                   |     |                 |        |              |               |             |               |                    | <b>▶</b> ♦ –    |                            |                       |
| 12              | a 🔄 Site Work                  | 06-07-2013       |                   |     |                 |        |              |               |             |               |                    |                 |                            |                       |
| 13              | 🔁 Clear and grub lot           | 06-07-2013       |                   |     |                 |        | Activity in  | formation     |             |               |                    | Ĺ.              |                            |                       |
| 14              | Install temporary power s.     | 06-10-2013       |                   |     |                 |        | Delete Act   | tivity        |             |               |                    |                 | <u> </u>                   |                       |
| 15              | 🔚 Install underground utiliti. | 06-11-2013       |                   |     |                 |        | Convert to   | o Milestone   |             |               |                    |                 | <u> </u>                   |                       |
| 16              | 4 🚞 Foundation                 | 06-12-2013       |                   |     |                 |        | Add Activi   | ty 🕨          | Insert Ab   | ove           |                    |                 | -                          |                       |
| 17              | Excavate for foundations       | 06-12-2013       |                   |     |                 |        | Delete de    | pendency 🕨    | Insert Be   | low           |                    |                 |                            |                       |
| 18              | 🔁 Form basement walls          | 06-17-2013       |                   |     |                 |        |              |               | Milestone   |               |                    |                 |                            | ·                     |
| 19              | Place concrete for founda.     | 07-04-2013       |                   |     |                 |        |              |               | Sub-Activ   | ity           |                    |                 |                            |                       |
| 20              | Cure basement walls for.       | 07-22-2013       |                   |     |                 |        |              |               | Successo    | r i           |                    |                 |                            |                       |
| 21              | 🔁 Strip basement wall forms    | 07-31-2013       |                   |     |                 |        |              |               | Predeces    | sor           |                    |                 |                            |                       |
| 22              | E Waterproof/insulate base.    | 08-02-2013       |                   |     |                 |        |              |               |             |               |                    |                 |                            |                       |

A right mouseclick on the activity bar and then clciking **Activity Information** gives more detailed information in the **Activity Information** popup screen:

|                               |                  |                    |                      |                     |          | Schedule for S  | 5chedulii | ng 2.0 - PRIMAVERA F           | roject        |        |                                |                                |          |                              |                               |
|-------------------------------|------------------|--------------------|----------------------|---------------------|----------|-----------------|-----------|--------------------------------|---------------|--------|--------------------------------|--------------------------------|----------|------------------------------|-------------------------------|
|                               | Project Sche     | duling 2.0 - PRIMA |                      | Version 001         |          | Start Da        | te 10/0   | 4/2013                         |               |        | End Date 11/02/2017            | 20                             |          |                              | Show Schedule                 |
| File • Import • Export • View | tools - 🛛 😽 View | resolution + Sho   | w baseline Show Floa | Show Rel. Objects   |          |                 |           |                                |               |        |                                |                                | 📆 Projet | t Calendar Set               | tings - Search for activities |
| Activities                    |                  |                    |                      |                     | <b>«</b> | schedule        |           |                                |               |        |                                |                                |          |                              |                               |
| Activity Name                 | Start            | Finish             | Resources            |                     | N<br>N   | lon 16 Sep 2013 | s s       | Mon 23 Sep 2013<br>N T W T F S | Mon 30 Sep 20 | F 5 5  | Mon 07 Oct 2013<br>M T W T F S | Mon 14 Oct 2013<br>S M T W T F | S S M    | 4on 21 Oct 2013<br>1 T W T F | Mon 28 Oct 2013               |
| 4 😁 Project Milestones        | 10-09-2014       | 04-06-2015         | Multiple             |                     |          |                 |           |                                |               |        |                                |                                |          |                              |                               |
| 🔄 Final Design of Equipment C | 10-09-2014       | 10-09-2014         |                      |                     |          |                 |           |                                |               |        |                                |                                |          |                              |                               |
| Installation complete of the  | 04-06-2015       | 04-06-2015         |                      |                     |          |                 |           |                                |               |        |                                |                                |          |                              |                               |
| a 🔄 Project Management        | 10-04-2013       | 11-04-2015         |                      |                     |          |                 |           |                                |               | -      |                                |                                | -        |                              |                               |
| MILESTONES-1                  |                  |                    |                      | Activity Informatio | 0        |                 |           |                                |               |        |                                |                                |          |                              |                               |
| a 🚞 Milestones                | 10-04-2013       | 10-07-2015         |                      | County Informatio   |          |                 |           |                                |               |        |                                |                                |          |                              |                               |
| \Xi Submit Proposal           | 10-04-2013       | 10-04-2013         | Multiple             | General Prece       | cessors  | Resources       | Note      | s Related Objects              |               |        | 10                             |                                |          |                              |                               |
| E Kick-Off Meeting            | 03-24-2014       | 03-24-2014         |                      | Name:               | Subm     | it Proposal     |           |                                | Duration:     | 0 days | \$                             |                                |          |                              |                               |
| E Mobilization                | 03-17-2014       | 03-17-2014         |                      | Percent Complete:   | 0%       | ÷               |           |                                |               |        |                                |                                |          |                              |                               |
| E Award Of Contract           | 03-10-2014       | 03-10-2014         |                      | Dates               |          |                 |           |                                | La la classa  |        |                                |                                |          |                              |                               |
| 😒 Modification Planning (Pr.  | 04-15-2014       | 04-15-2014         |                      | Start:              | 10/04    | /2013           | L         | Pinish:                        | 10/04/2013    |        |                                |                                |          |                              |                               |
| \Xi Installation Planning Com | 01-08-2015       | 01-08-2015         |                      | Effort:             | 0 hou    | rs              |           |                                |               |        |                                |                                |          |                              |                               |
| 😒 Design Closeout             | 10-07-2015       | 10-07-2015         |                      | Baseline            | 10/04    | /2012           |           | Finish                         | 10/04/2012    |        | _                              |                                |          |                              |                               |
| \Xi Detailed Designs Complet  | 10-09-2014       | 10-09-2014         |                      | Start.              | 10/04    | 12015           |           | FILISH.                        | 10/04/2015    |        |                                |                                |          |                              |                               |
| 🛬 Issue P.O. to Tooling Ven   | 04-29-2014       | 04-29-2014         |                      | Percent Complete:   | 0%       |                 |           |                                |               |        |                                |                                |          |                              |                               |
| 🔄 Work Assessing Complete     | 02-02-2015       | 02-02-2015         |                      |                     |          |                 |           |                                |               |        |                                |                                |          |                              |                               |
| E Review and Accept PO (B     | 03-14-2014       | 03-14-2014         |                      |                     |          |                 |           |                                |               |        |                                |                                |          |                              |                               |
| ES MSA Project Managem        | 03-17-2014       | 03-17-2014         |                      |                     |          |                 |           |                                |               |        |                                |                                |          |                              |                               |
| E Project Phase Initiation C  | 04-11-2014       | 04-11-2014         |                      |                     |          |                 |           |                                |               |        |                                |                                |          |                              |                               |
| 🔄 Project Quality Plan        | 04-11-2014       | 04-11-2014         |                      |                     |          |                 |           |                                |               |        |                                |                                |          |                              |                               |
| 🔁 Design Plan                 | 04-11-2014       | 04-11-2014         |                      |                     |          |                 |           |                                | Ok            | Cance  | 4                              |                                |          |                              |                               |
| Project Execution Plan-B      | 04-11-2014       | 04-11-2014         |                      |                     |          |                 |           |                                |               |        |                                |                                |          |                              |                               |
| Project Communication I       | 04-11-2014       | 04-11-2014         |                      |                     |          |                 |           |                                |               |        |                                |                                |          |                              |                               |

Changes can be made to the activity data, in this screen.

#### MILESTONE

This is a critical point (due date) on the schedule. It is represented by the icon  $\frown$ 

#### SUCCESSOR

This is a dependent activity tied to the **end** of the activity that it is dependent on.

#### PREDECESSOR

This is a dependent activity which must occur before the activity that is dependent on it.

#### **Additional Schedule features**

- 1. In Activities the 'red' triangle indicator is used to highlight when changes are made. After saving and refreshing the schedule, it gets removed.
- 2. Summary tasks are highlighted in bright yellow and the other detailed tasks are indented. Summary tasks can be expanded and collapsed by clicking on them.
- 3. Hovering the cursor over an activity bar in the Schedule will display the activity start and end delimiters and a popup window with information on the activity, namely the activity name, start and finish dates (including time), and progress (% Done):

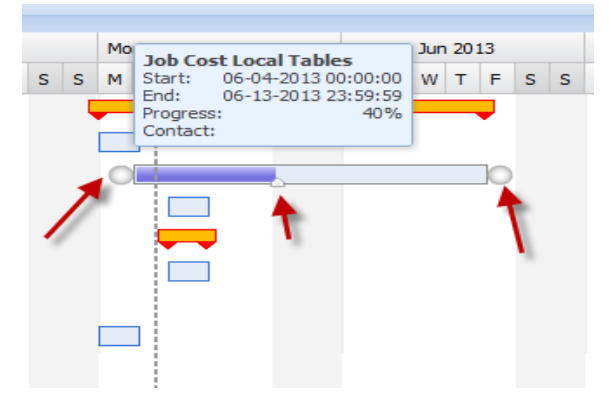

- 4. Use 'drag+ drop' to create Dependencies. The checkmark <sup>©</sup> to the target means the action is allowed, otherwise, <sup>©</sup> means not a valid dependency.
- 5. Dependency can be: START to START (start of A begins at start of B)

FINISH to FINISH (end of A depends on end of B)

START to FINISH

FINISH to START

|                                                                                  | Schedule for Standard System Project |                               |                                |                  |                              |       |                |          |                 |     |                                |          |                  |        |                         |            |                                |                 |                     |   |
|----------------------------------------------------------------------------------|--------------------------------------|-------------------------------|--------------------------------|------------------|------------------------------|-------|----------------|----------|-----------------|-----|--------------------------------|----------|------------------|--------|-------------------------|------------|--------------------------------|-----------------|---------------------|---|
|                                                                                  | Project                              | Standard System P             | roject                         |                  | Version                      | 001 👻 |                | Start D  | 090513          |     |                                |          | End Date 061213  | ŋ      |                         |            | Show So                        | hedule          |                     |   |
| File • Import • Export • View tools • View resolution • Show baseline Show Float |                                      |                               |                                |                  |                              |       |                |          |                 |     |                                |          |                  |        |                         | Settings • | Search for a                   | ctivit          |                     |   |
| Activities Schedule                                                              |                                      |                               |                                |                  |                              |       |                |          |                 |     |                                |          |                  |        |                         |            |                                |                 |                     |   |
| Code                                                                             | Activity                             | Start                         | Mon 22 Apr 2013<br>M T W T F   | S S              | Mon 29 Apr 2013<br>M T W T F | S S   | Mon 06 May 201 | 3<br>FSS | Mon 13 May 2013 | S S | Mon 20 May 2013<br>M T W T F S | M<br>S M | lon 27 May 20 13 | Mon 03 | 3 Jun 2013<br>W T F S S | Mon 10 J   | un 2013<br>N T F S             | Mon 17<br>S M T | Jun 2013<br>W T F S | s |
| 110                                                                              | a 🔄 Residential_Construction         | 05-09-2013                    |                                |                  |                              |       |                | _        |                 | -   |                                | -        |                  | -      |                         | _          |                                |                 | _                   | _ |
| 2                                                                                | a 🔄 General Conditions               | 05-09-2013                    |                                |                  |                              |       | -              | -        | _               | -   | _                              | -        |                  | -      | -                       |            |                                |                 |                     |   |
| 3                                                                                | E Finalize plans and develo.         | 05-09-2013                    |                                |                  |                              |       |                |          |                 |     |                                |          |                  |        |                         |            |                                |                 |                     |   |
| 4                                                                                | Sign contract and notice .           | 06-06-2013                    |                                |                  |                              |       |                |          |                 |     |                                |          |                  |        | From:                   | Fi         | nalize plans a<br>evelop estim | ind<br>ate with |                     |   |
| 5                                                                                | Apply for Permits                    | 06-06-2013                    |                                |                  |                              |       |                |          |                 |     |                                |          |                  |        |                         | ō          | wner, archit                   | ect             |                     |   |
| 7                                                                                | Secure foundation pe                 | 06-06-2013                    |                                |                  |                              |       |                |          |                 |     |                                |          |                  |        | To:                     | S          | ign contract<br>proceed        | and notice      |                     |   |
| 8                                                                                | Secure electrical perm               | t 06-06-2013                  |                                |                  |                              |       |                |          |                 |     |                                |          |                  |        | Type:                   | F          | inish-To-Sta                   | t 👻             |                     |   |
| 9                                                                                | Secure plumbing perm                 | t 06-06-2013                  |                                |                  |                              |       |                |          |                 |     |                                |          |                  |        | Ck Ok                   |            | Cancel                         | Delete          |                     |   |
| **                                                                               |                                      |                               |                                |                  |                              |       |                |          |                 |     |                                |          |                  |        |                         |            |                                |                 |                     |   |
| Fror                                                                             | n:                                   | Finalize<br>develor<br>owner, | plans ar<br>estima<br>architeo | nd<br>te v<br>ct | vith                         |       |                |          |                 |     |                                |          |                  |        |                         |            |                                |                 |                     |   |
| To:                                                                              |                                      | Sign co<br>to proc            | ntract a<br>eed                | nd               | notice                       |       |                |          |                 |     |                                |          |                  |        |                         |            |                                |                 |                     |   |
| Тур                                                                              | e:                                   | Finish-                       | To-Start                       |                  | ~                            |       |                |          |                 |     |                                |          |                  |        |                         |            |                                |                 |                     |   |
|                                                                                  | Ok                                   | Finish-                       | To-Start                       |                  |                              |       |                |          |                 |     |                                |          |                  |        |                         |            |                                |                 |                     |   |
|                                                                                  | OK I                                 | Start-1                       | Fo-Start                       |                  |                              | J     |                |          |                 |     |                                |          |                  |        |                         |            |                                |                 |                     |   |
|                                                                                  |                                      | Finish-                       | To-Finish                      | ı                |                              |       |                |          |                 |     |                                |          |                  |        |                         |            |                                |                 |                     |   |
| 1                                                                                |                                      | Start-1                       | Fo-Finish                      |                  |                              |       |                |          |                 |     |                                |          |                  |        |                         |            |                                |                 |                     |   |

- 6. To Edit a dependency, the user must double-click on the arrow-head. The **Type** can be changed and **Lag Time** adjusted. Click 'OK' to accept the changes. Click Save and Refresh.
- 7. To Delete a dependency, click the **[Delete]** button in the dependency popup window.

### **Calculations for Free Float and Total Float**

Early Start (ES) = earliest start date of Activity without affecting the Project's Start Date

or

Early Start = Early Finish of Predecessor

Early Finish (EF) = **Early Start** + activity duration (including the resources assigned that also affect duration)

Late Start (LS) = Late Finish - activity duration (including the resources assigned that also affect duration)

Late Finish (LF) = latest end date of Activity without affecting the Project's End Date

or

Late Finish = Late Start of Successor

Early Float (EFS) = Difference between **Early Start** and **Late Start** 

Late Float (LFF) = Difference between **Early Finish** and **Late Finish** 

Free Float = Difference between Activity End Date and Activity's Earliest Successor Start Date

Total Float = Minimum between Early Float and Late Float

## **Integration with Project Management**

The Scheduling module integrates directly with Project Management because the schedule is project-based.

All open projects in Project Management are available for use in the Scheduling module.

The integration also extends to the Related Objects in the schedule.

These Related Objects can be Bid Items and/or Submittals.

The link with Bid Items is made via the Activity field and is related to Time-Phased Forecasting (which has been deprecated).

The Link with Submittals can be made in the Submittal Activity field after a baseline schedule is created (i.e. the schedule is Approved).

The linkages are made only if the user is a named user for Scheduling 2.0 (i.e. licence exists).

#### Example of Process

- 1) Create a schedule for an existing Project Management Project using Scheduling 2.0 (this schedule will be Version 000)
- 2) Approve the schedule (approved version becomes Version 001). Any additional Approvals will increment the Version number
- 3) Create or Open a Submittal in Project Management
- 4) Open the Activity LOV of the Submittal
- 5) The LOV will display all the activities available for the latest baseline only; older baselines are not available.

## Security

User licensing for Scheduling 2.0 is set in the JSP Project Management – User Maintenance screen. When the Scheduling 2.0 flag is checked, additional fields become available for entry:

| CMiC Project Management - Windows Intern         | et Explorer          | CONTRACTOR AND A DESCRIPTION OF A DESCRIPTION OF A DESCRI | - 6 ×                                     |
|--------------------------------------------------|----------------------|----------------------------------------------------------------------------------------------------|-------------------------------------------|
| C v http://test4v10.cmic.ca:7785/                | cmictestv10x/SdMenu/ |                                                                                                    | - 🔯 47 🗙 🚼 Google 🔊 -                     |
| File Edit View Favorites Tools Help              |                      |                                                                                                    | 🗴 🛄 Snagit 📑 📑                            |
| 👷 Favorites 🛛 🍘 CMiC Project Managemen           | t                    |                                                                                                    | 🛅 🔹 🔝 👻 🖃 🖛 💌 Page 🔹 Safety 👻 Tools 🕶 🔞 👻 |
| Project Managem                                  | ent                  |                                                                                                    | Gienda Stimpson's Profile Home            |
| 🕸 🗉 🗉 Project Management Menu 🛛                  |                      | Edit User                                                                                                    | A                                         |
| Search Go                                        |                      |                                                                                                    | Submit Cancel                             |
| Project: Project with Bid Item import to         |                      | LDAP User                                                                                                    |                                           |
| Communication Management     Document Management |                      | User ID SMUSER6 LDAP Name DEFAULT                                                                                                    |                                           |
| E Subcontractor Prequalification                 |                      | 😭 Password 🚥                                                                                                    |                                           |
| Estimate Management                              |                      |                                                                                                    |                                           |
| Budget & Cost Management                         |                      | Contact                                                                                                    |                                           |
| 🗈 🦲 Site Management                              |                      | New Contact  Existing Contact                                                                                                    |                                           |
| Reports                                          |                      | Partner SB Urban Systems 🦱 Contact KW                                                                                                    |                                           |
| File Maintenance                                 |                      | First Name <sup>®</sup> Glenda Last Name <sup>®</sup> Stimpson                                                                                                    |                                           |
| E Security                                       |                      | Collaboration User                                                                                                    |                                           |
| - Partners                                       |                      |                                                                                                    |                                           |
| Convert Partners and Contacts                    |                      | Enterprise User                                                                                                    |                                           |
| - 🔄 User Maintenance                             |                      | 🔘 No User 🛛 New User 💿 Existing User                                                                                                    |                                           |
| Change User LDAP Server                          |                      | User D <sup>®</sup> SMUSER8 Default Menu CMIC Enterprise                                                                                                    |                                           |
|                                                  |                      | Password Re-Type Password                                                                                                    |                                           |
| License Pools                                    |                      | Lieense Ausliable                                                                                                    |                                           |
| _                                                |                      | Project Management (999937 available out of 999999)                                                                                                    |                                           |
|                                                  |                      | Company SB Urban Systems Security Group                                                                                                    |                                           |
|                                                  |                      | Default Project Project with Bid item impor                                                                                                    |                                           |
|                                                  |                      | Scheduling 2.0 (999999 available out of 999999)                                                                                                    |                                           |
|                                                  |                      | Company Security Group                                                                                                    |                                           |
|                                                  |                      | Default Project                                                                                                    |                                           |
|                                                  |                      | // Dramatification (000037 available out of 000000)                                                                                                    |                                           |
|                                                  |                      | Constant (00000) available dui (100000)                                                                                                    |                                           |
|                                                  |                      | Company So urban Systems Security Group                                                                                                    |                                           |
|                                                  |                      | Default Project Markup on Overheads                                                                                                    |                                           |
|                                                  |                      |                                                                                                    |                                           |

Once this screen is set up for the user, the next level of security is at the user/user role within the module:

#### **ASSIGN PROGRAMS**

| SSRAD Preview             | S   | <b>V</b> |
|---------------------------|-----|----------|
| Scheduling 2.0            | SCH |          |
| Scheduling 2.0 Management | SCH |          |
| License Pools             | SEC | <b>V</b> |

#### **ASSIGN MENU ITEMS**

| Scheduling 2.0   | SCH |  |
|------------------|-----|--|
| Maintenance      | SCH |  |
| Menu Maintenance | SCH |  |
| Security         | SCH |  |
| User Maintenance | SCH |  |
| Role Maintenance | SCH |  |
| User Access      | SCH |  |
|                  |     |  |

# Index

## A

| Activities           |  |
|----------------------|--|
| Approving a Schedule |  |
|                      |  |

## С

## E

| Editing Project Calendar | . 9 |
|--------------------------|-----|
| Exporting a Schedule     | . 8 |

## Ι

| Importing a CSV File:                     | . 5 |
|-------------------------------------------|-----|
| Importing a Microsoft Project file (MPP): | . 7 |
| Importing a Schedule                      | . 5 |
| Integration with Project Management       | 15  |

## M

| Menu Op | ptions | 3 |
|---------|--------|---|

## 0

## P

| Printing the Schedule | <br>4 |
|-----------------------|-------|

## R

| Refreshing the Schedule | 3 |
|-------------------------|---|
| 8                       |   |

## S

| Saving a Schedule        |    |
|--------------------------|----|
| Schedule                 |    |
| Scheduling 2.0           |    |
| Searching For Activities |    |
| Security                 | 16 |
| Settings                 |    |
| Show Baseline            |    |
| Show Float               | 9  |
|                          |    |

## U

| Using Scheduling 2.0 | 1 |
|----------------------|---|
|----------------------|---|

## V

| View Resolution | 8 |
|-----------------|---|
| View Tools      | 8 |